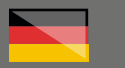

ilok

# THOMANN ESD-SUPPORT

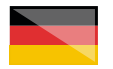

Freischalt-Codes: Hilfe für Kunden bei der Lizenzierung- und Installation Seite 2 - 4

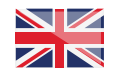

Activation codes: Help for customers in licensing and installation Page 5 - 7

**Thomann GmbH** Hans-Thomann-Straße 1 96138 Burgebrach

 Telephone:
 +49 9546 9223 30

 Fax:
 +49 9546 9223 28

 E-Mail:
 studio@thomann.de

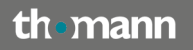

### Was ist iLok?

## iLok ist ein Kopierschutzsystem für Software.

Durch iLok geschützte Software lässt sich nur ausführen, wenn auf dem verwendeten Rechner eine entsprechend autorisierte Lizenz vorliegt.

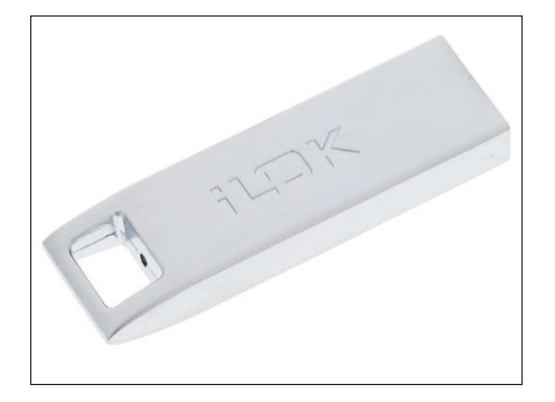

Je nach Herstellervorgaben muss die Lizenz entweder auf einem verschlüsselten USB-Stick (pace iLok) (<u>https://www.thomann.de/de/pace\_ilok\_3.htm</u>) gespeichert sein oder sie kann auch wahlweise auf der Festplatte hinterlegt werden. In beiden Fällen wird ein iLok-Kundenkonto und das Programm iLok License Manager benötigt.

#### iLok-Kundenkonto

# https://www.ilok.com/#!registration

# iLok License Manager

#### https://www.ilok.com/#!license-manager

Beides ist kostenlos erhältlich

Ob der iLok-USB-Stick benötigt wird oder der iLok License Manager ausreicht, ist bei Thomann auf der jeweiligen Produktseite beschrieben.

#### Spezifikationen

 unterstützte Formate: VST2 / VST3 / AU / AAXnative
 Systemvoraussetzungen: ab Win7, ab Mac OSX 10.8, Internetverbindung, Pace iLok (Art <u>401447</u>, nicht im Lieferumfang enthalten)

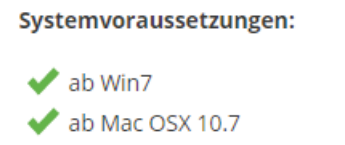

Internetverbindung

✓ iLok License Manager

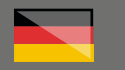

# Step 01

#### Ein iLok-Konto einrichten

1. Füllen Sie im Registrierungsformular (<u>https://www.ilok.com/#!registration</u>) alle rot umrandeten Felder aus und wählen Sie dabei einen Benutzernamen (z.B. Ihre Email-Adresse) und ein Passwort. Notieren Sie sich vorsichtshalber diese Daten.

2. Sie erhalten kurz darauf eine E-Mail zur Aktivierung des iLok-Kontos. Öffnen Sie diese und klicken Sie auf den Bestätigungslink.

| View Call  isody have one The force Dyna chose will be apply access the following The force Dyna chose will be apply access the following memory will another for chose will be apply access to a control before the second second |
|----------------------------------------------------------------------------------------------------|
| Iteady have one The later 0 you choose will be your account identifyer ond cannot be changed in a static satility, remember                                                                                                    |
| Tready have one The User U year choose will be year account identifier The control be changed. In a studie setting, remember                                                                                                    |
| Iready have one The User ID you choose will be your occount identifier and cannot be changed. In a studio setting, remember                                                                                                    |
| The User ID you choose will be your account identifier<br>and cannot be changed. In a studio settling, remember                                                                                                    |
| that while you may leave, the User ID you make for your<br>company stays forever.                                                                                                    |
|                                                                                                    |
|                                                                                                    |
| Optional                                                                                                    |
| Accounts require confirmation from a valid email address                                                                                                    |
| Match the email address for confirmation                                                                                                    |
| Vour password must be between 8 and 33 characters in<br>length 7. Imust contain of lenst on wappenson letting at<br>least one lowerscare litter and of least one number to the<br>cannot begins or end with a space. You may include<br>symbols.                                                                                                    |
|                                                                                                    |
|                                                                                                    |
| ~                                                                                                    |
|                                                                                                    |
|                                                                                                    |

# Step 02

#### **Der iLok Licence Manager**

Laden Sie die Installationsdatei (<u>https://www.</u> <u>ilok.com/#!license-manager</u>) für den iLok License Manager herunter und starten Sie mit einem Doppelklick die Installation.

Starten Sie anschließend den iLok License Manager und melden Sie sich mit Ihrer User-ID und Ihrem Passwort an.

Im iLok License Manager können Sie neue Aktivierungs-Codes direkt einlösen, einen neuen iLok-USB-Stick auf Ihr Konto übertragen und all Ihre Lizenzen verwalten.

|                                                                                                    | # Licenses Elela          |                  |                                |    |                                |          |                  |                   |                 |                         |
|----------------------------------------------------------------------------------------------------|---------------------------|------------------|--------------------------------|----|--------------------------------|----------|------------------|-------------------|-----------------|-------------------------|
|                                                                                                    | <b>JK</b> License Manager | All Licenses (7  | Available (TR) Ad-Adhadions (S |    | Unavailable (2) Hobben (1)     |          |                  |                   |                 |                         |
| Image         Image         Marting         Marting         Ma                                                                                                    |                           | Weld Cocations P | raduct Name                    | =  | Publisher Kome                 | Solvage  | Expension Sele   | Deposi Date       | ber .           | Artispices              |
| Image         Anshing         Bindy         Part         Control         Control         Contro         Control         Contro                                                                                                    | Taxana .                  | 1120             | Xpand2                         |    | AR Music Technolog-Gm.         | Product  |                  | 20 10 2017 21:52  | License         | 1 of 2 activations used |
| $ \begin{tabular}{ c c c c } \hline  c c c c c c c c c c c c c c c c c c $                                                                                                    | 112 Licenses              | 199              | Virtual Na Rack                |    | State Digital                  | Product  |                  | 8510,202919:51    | License         | 1 of 2 activations used |
| Image: state state                    |                           | 199              | Virtual Na Rack                |    | Slate Digital                  | Product  |                  | 101120141844      | License         | 1 of 1 activations used |
| Image: sector         Image: sector         Image: s                                                                                                    |                           | 1120             | Veter                          |    | AR Music Technology Gm.        | Product  |                  | 24.0120182222     | License         | 1 of 2 activations used |
| Image: Section of the section of the sectio                   |                           | 1192             | Vacaum Pra                     |    | AR Music Technolog-Gm.         | Product  |                  | 280120182154      | License         | 1 of 2 activations used |
| $ \begin{array}{                                    $                                                                                                    |                           | 1100             | UttaReado Native               |    | Eventide, Inc.                 | Product  |                  | 25/08/2014 17:18  | License         | 1 of 2 activations used |
| Norm         Norm         Norm <t< td=""><td>Belanch</td><td>1192</td><td>Trendator V5</td><td></td><td>Soundays</td><td>Product</td><td></td><td>24.11.2010-08.10</td><td>License</td><td>1 of 2 activations used</td></t<>                                                                                                    | Belanch                   | 1192             | Trendator V5                   |    | Soundays                       | Product  |                  | 24.11.2010-08.10  | License         | 1 of 2 activations used |
| Attach         Relative         Relative <threlative< th="">         Relative         <t< td=""><td>N0-80-01</td><td>1100</td><td>Таря</td><td></td><td>Softabe Ail</td><td>Product</td><td></td><td>221120182045</td><td>License</td><td>1 of 3 activations used</td></t<></threlative<>                                                                                                    | N0-80-01                  | 1100             | Таря                           |    | Softabe Ail                    | Product  |                  | 221120182045      | License         | 1 of 3 activations used |
|                                                                                                    | Adeationa                 | 100              | Takback Limiter                |    | KometAudio Inc                 | Product  |                  | 83 10 2020 11 45  | License         | 1 of 3 activations used |
| Name         Control         Name         Name                                                                                                    | Lok ment                  | 100              | DESPICE                        |    | 2уларба битон                  | Product  |                  | 26.05.2018 13.45  | License         | 1 of 1 adhesions used   |
| Non-State         Normal State         Normal State <td>9Adbabons</td> <td>100</td> <td>SSL Native Drumstrip</td> <td></td> <td>Solid State Logic</td> <td>Product</td> <td></td> <td>16 12 2017 00 16</td> <td>License</td> <td>1 of 2 adhabons used</td>                                                                                                    | 9Adbabons                 | 100              | SSL Native Drumstrip           |    | Solid State Logic              | Product  |                  | 16 12 2017 00 16  | License         | 1 of 2 adhabons used    |
| Display         Table         Particular         Particular                                                                                                    | Court                     | 100              | \$35, Native Bus Compressor    |    | Solid State Logic              | Product  |                  | 84 12 2017 20 29  | License         | 1 if 2 adhabots used    |
|                                                                                                    |                           | 1100             | SP2016 Reverb                  |    | Exected a. Inc.                | Product  |                  | 14-01-2021 18-55  | Not for Resale  | 0 of 2 activations used |
| 102         161         Made         Add         300 300 10 (m)         60 4 (m)           102         100 10 (m)         100 10 (m)                                                                                                    |                           | 100              | Bnasher                        |    | PulsarAudo                     | Product  |                  | 88.02 2029 17 21  | License         | 1 if 2 adhabons used    |
| Image: Name         Andread         Andread                                                                                                    |                           | 1100             | Secut                          |    | Soundays                       | Podul    |                  | 28 09 2016 20 49  | License         | 1 of 2 adhabons used    |
|                                                                                                    |                           | 1100             | Saturation Knob                |    | Solution AB                    | Podul    |                  | 17.02.2018 17.38  | License         | 1 of 3 adhabons used    |
|                                                                                                    |                           | 100              | Revolue Pro 4                  |    | Sundrus Mis LM                 | Podel    | 08.02.2021 87.15 | 83.02.2029 12:08  | Md for Plassale | 0 of 1 activations used |
| Image: Section of the section of the sectio                   |                           | 100              | Relative                       |    | Kindes LM                      | Podul    |                  | 94-07-2017 18-47  | Not for Reside  | 0 of 1 adhabots used    |
| The         Balanchake         Terl Mail         Pedad         272/2012         Control         Control           The         Markenske         Provinces         Provinces         Statistics         Statistics           The         Markenske         Provinces         Statistics         Statistics         Statistics           The         Markenske         Statistics         Noted         Statistics         Statistics           The         Markenske         Statistics         Noted         Statistics         Statistics           The         Markenske         Statistics         Noted         Statistics         Statistics           The         Markenske         Statistics         Noted         Statistics         Statistics           The         Statistics         Noted         Statistics         Noted         Statistics         Statistics           The         Statistics         Noted         Statistics         Noted         Statistics         Statistics           The         Statistics         Noted         Statistics         Statistics         Statistics           The         Statistics         Noted         Statistics         Statistics         Statistics           The         Statististi                                                                                                    |                           | 100              | 54                             |    | EsponentialAudio               | Pedel    |                  | 16.09 2029 23.56  | License         | 1 of Lachabors used     |
| Image: state in the state in the s                   |                           | 1100             | Quadrante/Salive               |    | Evention Inc.                  | Podel    |                  | 27.08.2019 08:52  | License         | 1 of 2 activations used |
| Image: state in the state in the s                   |                           | 100              | FOF Planoileth2                |    | PSPaudoware.com                | Podel    |                  | 95 11 2919 18:00  | License         | 1 of 3 activations used |
| Image: Section of the section of the sectio                   |                           | 100              | PSP Nexoflance                 |    | PSPaudoware.com                | Pedid    |                  | 1011201022.64     | License         | 1 of 3 activations used |
|                                                                                                    |                           | 100              | Pro Taxia First                |    | AH                             | Pedad    |                  | 21 01 2015 12:57  | License         | 0 of 3 activations used |
| Image: Control (Control (Contro(Control (Contro) (Control (Control (Control (Control (Control (Co                   |                           | 100              | Phaselikatwas V5               |    | Soundays                       | Product  |                  | 10.00.2010 12.11  | Ucense          | 1 of 2 activations used |
| TO         March Organization         Field         Bill 2015         Control Control Contrel Contrel Control Control Contrel Control Control Control Contr                                                       |                           | 100              | Oxford Inflator Nat GS         |    | Some Ltd.                      | Product  |                  | 21.10.2029 10.21  | License         | 1 of 2 activations used |
| Image: Source Compare Data         Image: F         Passet         F1.0302323 Using: 6724 data           Image: Source Compare Data         Image: Source Compare Data         Passet         F1.030223 Using: 6724 data           Image: Source Compare Data         Image: Source Compare Data         S1002300 Using: 6724 data         F1.030223 Using: 6724 data           Image: Source Compare Data         Image: Source Compare Data         S1002300 Using: 6724 data         F1.030223 Using: 6724 data           Image: Source Compare Data         Image: Source Compare Data         S1002300 Using: 6724 data         F1.0302302 Using: 6724 data           Image: Image: I                                                                                                    |                           | 1100             | Orchestral Companion Strings   |    | Someriu P.                     | Product  |                  | 20 19 2015 23 54  | License         | 1 of 2 activations used |
| Tigg:         Herd         Uit         Part         B12244493 Lower         V1 allower           Tigg:         Hordon Starter         Construction Delabaration Part         202013943 Lower         V1 allower         V1 allower<                                                                                                    |                           | 100              | Orchestral Companion Drass     |    | Someriu P.                     | Product  |                  | 81.19.2019 22:24  | License         | 1 of 2 activations used |
| Image: Second Second                    |                           | 100              | Rodel Q                        |    | 04                             | Product  |                  | 83 12 2014 19:25  | License         | 1 of 3 activations used |
| If the Needer Sensate Concerns Selection Gene Protect COLORS 19.07 Lowers of the 1 solution     Montest a sensite Concerns Selection Protect COLORS 19.07 Lowers of the 1 solution     Montest a sensite UNI Protect COLORS 19.07 Lowers of the 1 solution     Montest Colors 19.07 Lowers Colors 19.07 Lowers     Montest Colors 19.07 Lowers Colors 19.07 Lowers     Montest Colors 19.07 Lowers     Montest Colors 19.07 Lowers     Montest Colors 19.07 Lowers     Montest Colors     Montest Colors     Montest Colors     Montest     Montest     Monte |                           | 100              | MH OrthOwlay                   |    | Metric Halo Distribution, Inc. | Product  |                  | 25.05.2019 20.49  | License         | 1 of 1 activations used |
| Beine Aussister     Beine Aussister     Beine Stater Stater  |                           | 100              | Nelodine 5 applicant           |    | Calemon Software SmbH          | Product  |                  | 12:05:2029 18:57  | License         | 1 of 1 achietons used   |
| Nets UN Protect 16.132414 1120 Librers 16.1334141120 Librers 16.133414120 Librers 16.133414120 Librers 16.133414120 Librers 16.133414120 Librers 16.133414120 Librers 16.133414120 Librers 16.133414120 Librers 16.133414120 Librers 16.133414120 Librers 16.1334141200000000000000000000000000000000                                                                                                    |                           | 100              | Nelodere 4 applehet            |    | Celemon Software Smith         | Product  |                  | 29 12 20 10 22 29 | License         | 0 of 1 activations used |
| Lafi Vetage Cloper Nenders Audo Srl Product 20.00201923.12 Nathar/Recale 1.st2 activation                                                                                                    |                           | 100              | Refo                           | 17 | UN                             | Product  |                  | 15 10 2014 11 29  | License         | 1 of 3 activations used |
|                                                                                                    |                           | 100              | Life Vetage Cloper             |    | Nembrini Audio Sri             | Product  |                  | 25 00 26 19 23 12 | Not for Respire | 1 of 2 activations used |
| TT. I Ma Data M. Soundhus Doubert 87 H 2017 MPG Lighters 1 of 2 articular                                                                                                    |                           | 1000             | 1 Mile District VS             |    | Soundhus                       | Product. |                  | 87 11 1017 1015   | License         | 1 of 2 actuations used. |

# Step 03

#### Eine neue iLok-Lizenz einpflegen

Eine iLok-Lizenz kann man auf zwei Arten erhalten:

1. Der Hersteller stellt einen Freischalt-Code zur Verfügung, welchen man im iLok License Manager oben rechts eingeben kann. Anschließend befindet sich die neue Lizenz in der Liste unter Ihrer User-ID.

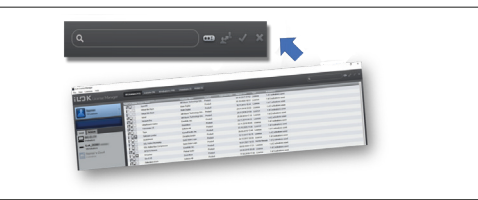

2. Sie müssen ein Kundenkonto auf der Seite des Herstellers erstellen und geben dort auch Ihre User-ID an. Ihre Lizenz wird dann an iLok weitergeleitet. Deswegen ist es wichtig, bereits vorher über ein iLok-Konto zu verfügen und seinen Namen korrekt anzugeben.

Auch hier finden Sie anschließend Ihre neue Lizenz unter Ihrer User-ID mit aufgelistet.

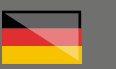

# Step 04

#### iLok-Lizenzen speichern und aktivieren

Jeder Hersteller kann vorgeben, wo die iLok-Lizenz zu seiner Software gespeichert werden kann. Es gibt drei Möglichkeiten:

1.) Der pace iLok USB-Stick

2.) Die Festplatte Ihres Computers

3.) Die iLok-Cloud (Rechner muss online sein)

Mit einem Doppelklick auf eine neue Lizenz können Sie diese einer der möglichen Speichermethoden zuweisen und somit auch aktiveren. Wie viele Aktivierungen mit einer Lizenz möglich sind und wie viel davon noch aktuell verwendbar sind, ist ebenfalls in der Liste zu sehen.

Sie können nun mit Ihrer Software arbeiten.

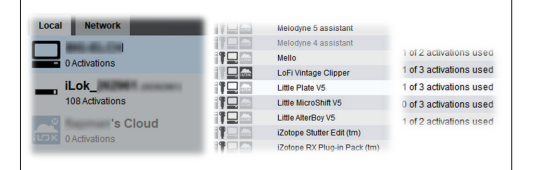

#### Hilfe

Sollten Sie Probleme mit der Gültigkeit eines von uns erhaltenen Freischalt-Code haben, wenden Sie sich bitte an unseren Kundenservice unter:

> **Telefon:** +49 (0)9546-9223-68

Per Email: kundenservice@thomann.de

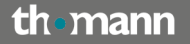

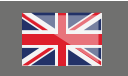

# iLok

#### What is iLok?

iLok is a software copy protection system.

iLok-protected software can only be run if the computer has been assigned an appropriately authorised licence.

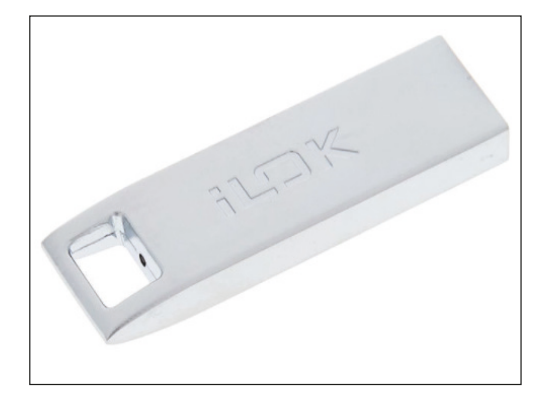

Depending on the manufacturer's specifications, the licence must either be saved on an encrypted USB flash drive (pace iLok) (<u>https://www.thomann.de/</u><u>de/pace\_ilok\_3.htm</u>) or it can be saved to the hard drive.

In both cases, you'll need an iLok License Manager.

iLok customer account

# https://www.ilok.com/#!registration

iLok License Manager

https://www.ilok.com/#!license-manager

Both are available free of charge

You'll find information on whether you'll need the iLok USB flash drive or whether the iLok License Manager is sufficient on the relevant product page in the Thomann web store.

#### Spezifikationen

 unterstützte Formate: VST2 / VST3 / AU / AAXnative
 Systemvoraussetzungen: ab Win7, ab Mac OSX 10.8, Internetverbindung, Pace iLok (Art <u>401447</u>, nicht im Lieferumfang enthalten)

## Systemvoraussetzungen:

ab Win7
 ab Mac OSX 10.7
 Internetverbindung
 iLok License Manager

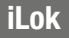

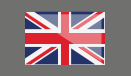

# Step 01

#### Setting up an iLok account

1. Fill in the fields outlined in red in the registration form (<u>https://www.ilok.com/#!registration</u>), choosing a user name (e.g. your e-mail address) and a password. Write those down just to be safe.

2. You'll receive an e-mail to activate your iLok account shortly thereafter. Open the e-mail and click on the confirmation link

| (Vew C                                                                                                    |
|----------------------------------------------------------------------------------------------------|
|                                                                                                    |
|                                                                                                    |
| (have one                                                                                                    |
| The User ID you choose will be your account identifier                                                                                                    |
| and cannot be changed. In a studio setting, remember<br>that while you may leave, the User ID you make for your<br>company stays forever.                                     |
|                                                                                                    |
|                                                                                                    |
| Optional                                                                                                    |
| Accounts require confirmation from a votid email address                                                                                                    |
| Match the email address for confirmation                                                                                                    |
| Your password must be between 8 and 32 characters in<br>length. It must contain at least one uppercase letter, at<br>least one lowercase letter, and at least one number, but |
| cannot begin or end with a space. You may include<br>symbols.                                                                                                    |
|                                                                                                    |
|                                                                                                    |
| ~                                                                                                    |
|                                                                                                    |

# Step 02

#### **iLok License Manager**

Download the installation file (<u>https://www.ilok.</u> <u>com/#!license-manager</u>) for the iLok License Manager and launch installation with a double click

Please then launch the iLok License Manager and log in with your iLok user ID and password.

You can directly redeem your new licenses, assign a new iLok USB flash drive to your account and manage all your licences in the iLok License Manager.

| an Froeveet Flags |                |                             |   |                               |           |                  |                  |                 |                         |
|-------------------|----------------|-----------------------------|---|-------------------------------|-----------|------------------|------------------|-----------------|-------------------------|
| <b>n K</b>        |                | 112 AND IN CO. MARKING      |   | Unevaluative (2) History (2)  |           |                  |                  |                 |                         |
| Dense Manag       |                |                             |   |                               |           |                  |                  |                 |                         |
| _                 | Vold I readows | Nuber Hame                  | - | Oddsher Kome                  | Solitone  | Fair after Tatle | Drived Date      | hee             | Literion.               |
|                   | 100            | Xend2                       |   | AR Music Technology Gra       | Product   |                  | 20 10 2017 21 52 | License         | 1 of 2 activations used |
| 112 Licenses      | 100            | Vitual No Reck              |   | State Digital                 | Product   |                  | 85 10 2020 19:51 | License         | 1 of 2 activations used |
|                   | 100            | Vitual No Reck              |   | State Criptel                 | Product   |                  | 10.11.2014 18.44 | License         | 1 of 1 achietons used   |
|                   | 100            | Veter                       |   | AR Music Technology Gra.      | Product   |                  | 24 01 2018 22:22 | License         | 1 of 2 activations used |
|                   | 100            | Vocum Pro                   |   | AR Music Technology Gra.      | Product   |                  | 280120182154     | License         | 1 of 2 activations used |
|                   | 100            | UtoPeero Native             |   | Eventide Inc.                 | Product   |                  | 25-09-2014 17-19 | License         | 1 of 2 activations used |
| Related B         | 100            | Themstator V5               |   | Soundays                      | Product   |                  | 24112010-0810    | License         | 1 of 2 activations used |
| 80.6.04           | 1000           | Тари                        |   | Sofube-Ait                    | Product   |                  | 221120182845     | License         | 1 of 3 activations used |
| 0Advatione        | 100            | Takback Limiter             |   | KometAudio Inc                | Product   |                  | 83 10 2020 11 45 | License         | 1 of 3 activations used |
| Lok               | 100            | SUBSPACE                    |   | 2уларба битон                 | Product   |                  | 26.05.2018 13.45 | License         | 1 of 1 adhesions used   |
| ED-ADADONS        | 100            | SSL Native Counstrip        |   | Solid State Logic             | Product   |                  | 16 12 2017 00 16 | License         | 1 of 2 adhabons used    |
|                   | 100            | 881 Native Bus Compressor   |   | Solid State Logic             | Product   |                  | 84 12 2017 20 29 | License         | 1 if 2 adhabons used    |
| Latintera         | 100            | SP2016 Reverb               |   | Exected a. Inc.               | Product   |                  | 14-01-2021 18-55 | Not for Resale  | 0 of 2 activations used |
|                   | 100            | Snasher                     |   | PulsarAudo                    | Product   |                  | 88.02 2029 17 21 | License         | 1 if 2 adhabons used    |
|                   | 100            | SeQ15                       |   | Soundays                      | Podul     |                  | 28 09 2016 20 49 | License         | 1 of 2 adhabons used    |
|                   | 100            | Saluration Knob             |   | Solution AB                   | Polici    |                  | 17.02.2018 17.38 | License         | 1 if 3 adhabots used    |
|                   | 100            | Revolue Pro 4               |   | Sundrus Mis LM                | Podel     | 08.02.2021 87.15 |                  | Md for Plassale | 0 of 1 adhabons used    |
|                   | 100            | Rabamer                     |   | Kindes LM                     | Polici    |                  | 94-07-2017 18-47 | Not for Reside  | 0 of 1 adhabons used    |
|                   | 100            | 84                          |   | EsponentialAudio              | Pedel     |                  | 16.09 2029 23.56 | License         | 1 of 1 activations used |
|                   | 100            | Quadrance/Native            |   | Evention Inc.                 | Podel     |                  | 27.08.2019 08:52 | License         | 1 of 2 activations used |
|                   | 100            | PSP Planolistic             |   | PSPaudoware.com               | Podel     |                  | 95 11 2919 18:00 | License         | 1 of 3 activations used |
|                   | 100            | PSP Nexcellance             |   | PSPaudoware.com               | Peded     |                  | 1011201022.64    | License         | 1 of 3 activations used |
|                   | 100            | Pro Taxio Find              |   | AH                            | Peded     |                  | 21 01 2015 12:57 | License         | 0 of 3 activations used |
|                   | 100            | Phaselikatrasa V5           |   | Soundays                      | Product   |                  | 10.00.2010 12.11 | Ucense          | 1 of 2 activations used |
|                   | 1.0            | Oxford Inflator Nat C5      |   | Some Ltd.                     | Product   |                  | 21.10.2029 10.21 | License         | 1 of 2 activations used |
|                   | 1120           | Orchestral Companion Shings |   | Sonivox L.P.                  | Product   |                  | 20 10 2015 23 54 | License         | 1 of 2 activations used |
|                   | 1122           | Orchestral Companion Drass  |   | Sonivax L.P.                  | Product   |                  | 81.10.2019 22:24 | License         | 1 of 2 activations used |
|                   | 1100           | Nodel O                     |   | UH                            | Product   |                  | 83 12 2014 19:25 | License         | 1 of 3 activations used |
|                   | 1122           | MH OrthOwlay                |   | Metric Halo Diabibution, Inc. | Product   |                  | 26-05-2019-20-48 | License         | 1 of 1 activations used |
|                   | 100            | Nelodine 5 assistant        |   | Celemony Software GmbH        | Product   |                  | 12:05:2029 10:57 | License         | 1 of 1 activations used |
|                   | 100            | Nelogne 4 assistert         |   | Celemony Software SmbH        | Product   |                  |                  |                 | 0 of 1 activations used |
|                   | 1720           | Nelo                        |   | UNI                           | Product   |                  | 10 10 2014 1129  | License         | 1 of 3 activations used |
|                   | 199            | LaFi Vintage Clipper        |   | Nembrini Audio Sri            | Product   |                  | 28-03-2619-23-12 | Not for Resule  | 1 of 2 activations used |
|                   | HOD IS         | Little Courts Infl          |   | families.                     | Constant. |                  | 121102017-00150  | License         | 1.472 actualizes used   |

# Step 03

#### Adding a new iLok licence

There are two ways of adding a new iLok licence:

1.) The manufacturer provides an activation code which you can enter at top right in the iLok License Manager

This new licence will then be added to the list in your user ID.

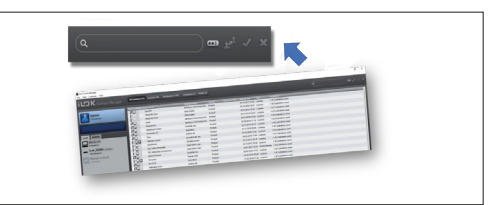

2.) You need to set up a customer account on the manufacturer's website using your user ID. Your licence will then be forwarded to iLok. This is why it is vital that you have an iLok account and enter the details correctly.

Here, too, you'll find your new licence listed under your user ID.

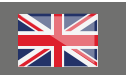

# Step 04

#### Saving and activating iLok licences

Every manufacturer can specify where the licenses for their software are saved. There are three options:

1. The pace iLok USB flash drive

2. You computer's hard drive

3. The iLok cloud (computer must be online)

By double clicking on a new licence, you can assign it to one of the storing methods and thus activate it.

Your list will also show how many activations you can perform with a single licence, and how many you still have left.

You can now work with your software.

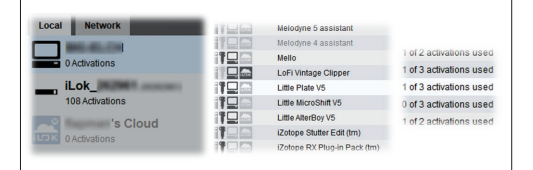

# Help:

Should you encounter any problems with the validity of an activation code purchased from us, please contact our customer service:

**By telephone:** +49 (0)9546-9223-68

By e-mail to: sc.cc@thomann.de